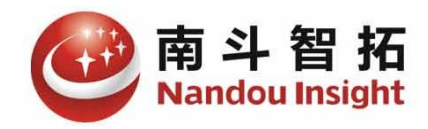

# 南斗智能照明系统

# 手持机 APP 使用说明书

| 文件状态     | 当前版本: | 1.0        |
|----------|-------|------------|
| [ ] 草稿文件 | 作 者:  | 张聪         |
| [√] 正式文件 | 完成日期: | 2017-10-18 |

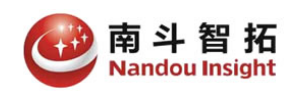

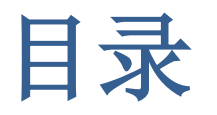

| 1. | 概    | 述    | 1  |
|----|------|------|----|
| 2. | 控    | 制照明  | 1  |
|    | 2.1. | 登录系统 | 1  |
|    | 2.2. | 设备状态 | 2  |
|    | 2.3. | 手动控制 | 3  |
|    | 2.4. | 自动控制 | 6  |
| 3. | 系    | 统设置  | 7  |
|    | 3.1. | 修改密码 |    |
|    | 3.2. | 检查更新 |    |
| 4. | 关    | 于我们  | 11 |

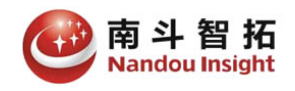

# 1. 概述

南斗智能照明系统,是为确保夜间铁路站场作业照明,同时节约环保, 提供对站场投光灯的自动控制功能,该系统由云服务平台、GPS 定位器、 手持终端机、遥控模块等四部分组成。

夜间作业人员出去作业时,随身携带 GPS 定位器,GPS 定位器每隔 10 秒上报一次位置信息,当云服务平台检测到 GPS 定位器距离投光灯的距离小于设定距离时,自动开启该投光灯。

作业结束,作业人员返回,当云服务平台检测到 GPS 定位器距离 投光灯的距离大于设定值时,自动关闭该投光灯。

除了自动控制投光灯方式外,系统还提供手持终端机,可以通过 APP 手动控制投光灯的投切。

自动模式和手动模式遵循下列原则:

**手动开启的投光灯,必须手动关闭!**当地手动或 APP 手动关闭的 投光灯,均可以自动定位开启!

# 2. 控制照明

#### 2.1. 登录系统

每个手持终端机 APP 用户,只能控制自己所属站区的投光灯,系统启动以后,输入管理员分配的账号和密码登录系统。

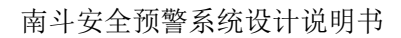

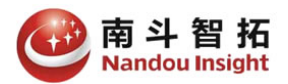

| 中国移动 🚾 😫 🎗 👩 💿 …                                                                      | ՟Ծ ⊞ 🗟 "แ∥41% 🕩 08:06                                 |
|---------------------------------------------------------------------------------------|-------------------------------------------------------|
| 南斗智能照                                                                                 | 明系统                                                   |
|                                                                                       |                                                       |
| 🔕 zhangc                                                                              |                                                       |
|                                                                                       | 0                                                     |
| 登录                                                                                    |                                                       |
| 北京南斗智拓科技有限<br>公司网址:www.nand<br>联系电话:+86 010-63<br>技术支持:support@r<br>IMEI:864035030965 | 4公司<br>outech.com<br>3200683<br>aandoutech.com<br>207 |

## 2.2. 设备状态

登录系统后,显示当前站区所有投光灯列表,可以查询投光灯当前的状态:连接断开,合闸位,分闸位。

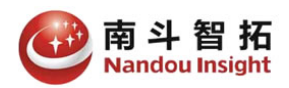

南斗安全预警系统设计说明书

| 中国移动          | 🛈 🎞 🗟 ".iil 399 | 🔞 🖽 🗟 "Il 39% 🖭 08:11 |  |  |
|---------------|-----------------|-----------------------|--|--|
| 南斗智能照明系统      |                 | Ø                     |  |  |
| <b>?</b> 1#   | 合位              | Ħ                     |  |  |
| <b>?</b> 2#   | 合位              | Ħ                     |  |  |
| <b>?</b> 3#   | 合位              | Ħ                     |  |  |
| <b>?</b> 4#   | 合位              | Ħ                     |  |  |
| <b>9</b> 5#   | 合位              | 开                     |  |  |
| 6#            | 合位              | Ħ                     |  |  |
| 7#            | 合位              | Ħ                     |  |  |
| 8#            | 合位              | Ħ                     |  |  |
| <b>9</b> #    | 合位              | 开                     |  |  |
| <b>?</b> 10#  | 合位              | Ŧ                     |  |  |
| <b>Q₂</b> 11# | 连接断开            | ××                    |  |  |
| <b>Q₂</b> 12# | 连接断开            | XX                    |  |  |
| <b>Q</b> 13#  | 连接断开            | <b>×</b> ×            |  |  |
| <b>Q</b> 14#  | 连接断开            | XX                    |  |  |

## 2.3. 手动控制

以合闸为例,设备状态页中,确认要控制的投光灯当前处于分闸位置,单击投光灯右侧的"开|关"按钮,系统会弹出消息框询问是否合闸,用户确认以后,开始合闸投光灯。

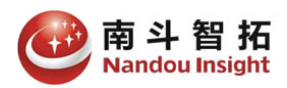

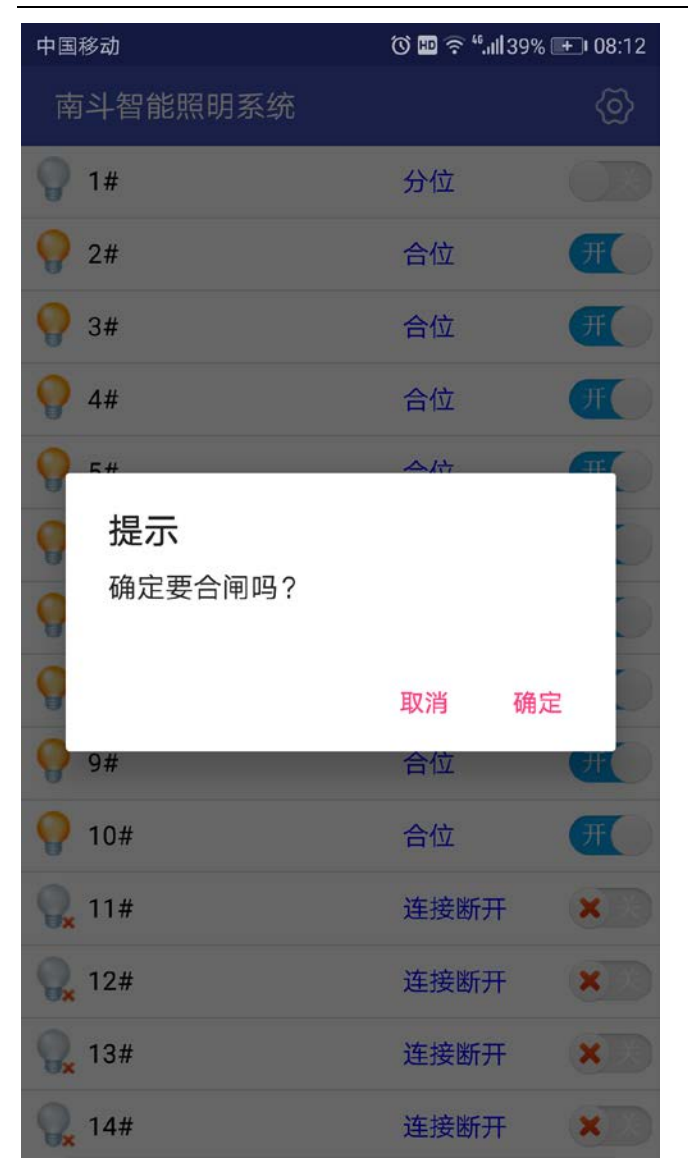

此时,等待刷新设备状态,默认每 10 秒刷新一次,刷新后系统显示该投光灯"正在合闸":

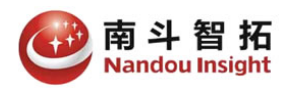

南斗安全预警系统设计说明书

| 中国移动         | 🛈 🎟 🗟 ".ııl 39' | % 🛨 • 08:12 |
|--------------|-----------------|-------------|
| 南斗智能照明系统     |                 | Ø           |
| <b>9</b> 1#  | 正在合闸            | C           |
| <b>?</b> 2#  | 合位              | Ħ           |
| <b>9</b> 3#  | 合位              | Ħ           |
| <b>?</b> 4#  | 合位              | Ħ           |
| <b>9</b> 5#  | 合位              | Ħ           |
| <b>9</b> 6#  | 合位              | Ħ           |
| <b>?</b> 7#  | 合位              | Ħ           |
| <b>9</b> 8#  | 合位              | Ħ           |
| <b>9</b> #   | 合位              | Ħ           |
| <b>?</b> 10# | 合位              | Ŧ           |
| <b>Q</b> 11# | 连接断开            | XX          |
| <b>Q</b> 12# | 连接断开            | <b>×</b> ×  |
| <b>Q</b> 13# | 连接断开            | XX          |
| <b>Q</b> 14# | 连接断开            | XX          |

继续等待,投光灯合闸以后,系统显示"合位":

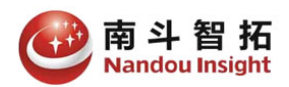

南斗安全预警系统设计说明书

| 中国移动          | © ⊞ 🗟 ".ill 399 | % 🛨 08:13  |
|---------------|-----------------|------------|
| 南斗智能照明系统      |                 | (2)        |
| <b>?</b> 1#   | 合位              | Ħ          |
| <b>?</b> 2#   | 合位              | Ħ          |
| <b>9</b> 3#   | 合位              | Ħ          |
| <b>?</b> 4#   | 合位              | Ħ          |
| <b>9</b> 5#   | 合位              | Ħ          |
| 6#            | 合位              | Ħ          |
| <b>?</b> 7#   | 合位              | Ħ          |
| <b>9</b> 8#   | 合位              | Ħ          |
| <b>9</b> #    | 合位              | Ħ          |
| <b>?</b> 10#  | 合位              | Ŧ          |
| <b>Q₂</b> 11# | 连接断开            | ××         |
| <b>Q</b> 12#  | 连接断开            | <b>×</b> × |
| <b>Q</b> 13#  | 连接断开            | XX         |
| <b>Q</b> 14#  | 连接断开            | XX         |

分闸操作与合闸操作类似。

## 2.4. 自动控制

手持终端机除了可以手动分合投光灯外,还可以作为 GPS 定位器 使用,通过自动上报自身位置信息,由云服务平台自动控制投光灯。 具体方法如下:

(1)在系统设置中,开启 GPS 定位开关,并设置上报位置信息的时间间隔;

#### (2)保存设置信息,后重启 APP;

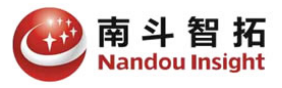

之后,就可以实现自送控制投光灯。

# 3. 系统设置

## 3.1. 参数设置

点击主窗口顶部右侧设置按钮,系统显示设置窗口:

| 中国移动                 | ⓒ ⊞ 奈 ""⊪139% 🗭 08:13 |
|----------------------|-----------------------|
| く 设置                 | 保存                    |
| 服务器                  |                       |
| 域名: www.ndservice.cn |                       |
| 端口: 6004             |                       |
| 设备刷新                 |                       |
| 间隔: 10               | 秒                     |
| GPS定位                |                       |
| 🛃 开启GPS定位 间隔 :       | 30 秒                  |
|                      |                       |
| 采集定位                 |                       |
| 密码修改                 |                       |
| 检查更新                 |                       |
| 使用说明                 |                       |
|                      |                       |
|                      |                       |
|                      |                       |
|                      |                       |
|                      |                       |

#### 在这里:

可以对服务器的路径、端口进行修改;

可以开启或关闭 GPS 定位开关,默认关闭;

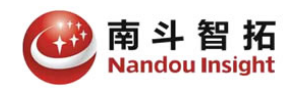

可以修改 GPS 定位信息上报时间间隔, 默认 30 秒;

可以修改更新设备状态的时间间隔, 默认为 10 秒;

| 中国移动         |                    | Ö 🎛 🔶 ".1 | <b> </b> 39% 🛨 I 08:13 |
|--------------|--------------------|-----------|------------------------|
| 〈 送          | 置                  |           | 保存                     |
| 服务器          |                    |           |                        |
| 域名:          | www.ndservice.cn   |           |                        |
| 端口:          | 6004               |           |                        |
| 设备刷          | 新                  |           |                        |
| 间隔:          | 10                 | 砂         |                        |
| <b>GPS</b> 定 | 位                  |           | 20                     |
| 拐            | 是示                 |           |                        |
| 采<br>A       | 》数修改后,需要重启<br>PP吗? | BAPP,退    |                        |
| 密检           |                    | 取消        | 确定                     |
| 使用说          | 明                  |           |                        |
|              |                    |           |                        |
|              |                    |           |                        |
|              |                    |           |                        |
|              |                    |           |                        |
|              |                    |           |                        |
|              |                    |           |                        |

注意修改参数后,必须重启 APP!

## 3.2. 采集定位

点击主窗口顶部右侧设置按钮,系统显示设置窗口,然后单击 采集定位 命令,显示采集定位页面:

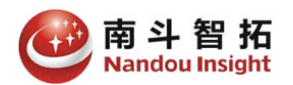

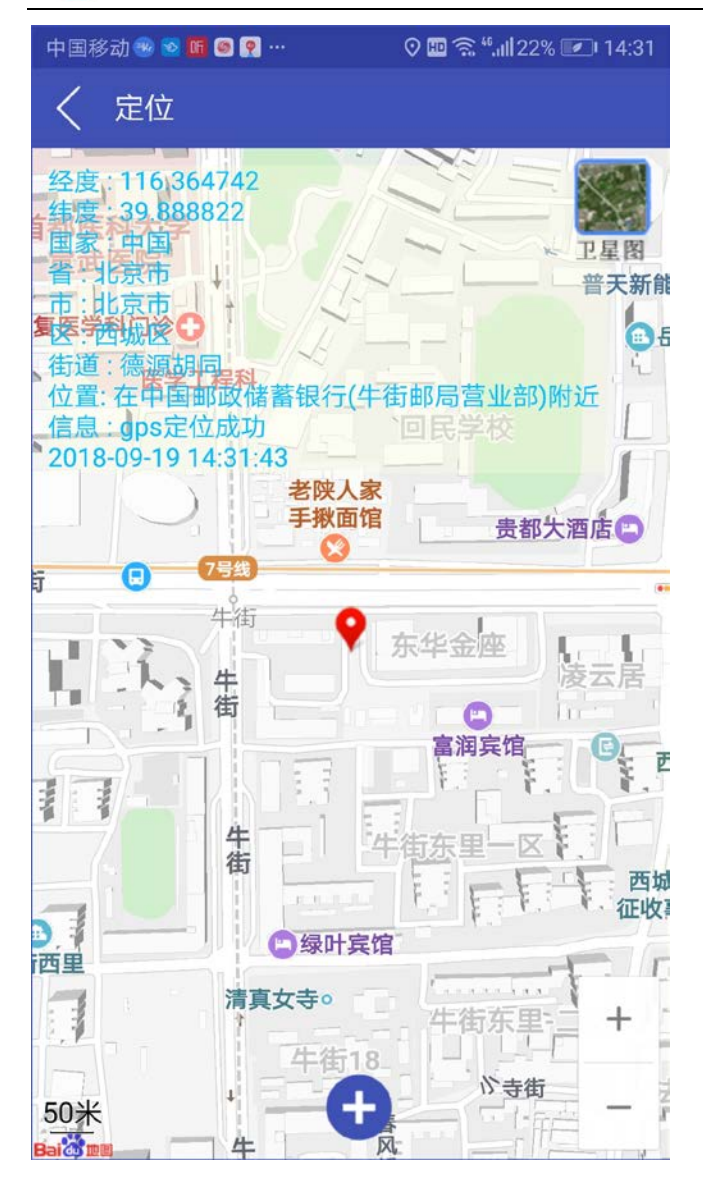

等待几秒钟,获取当前位置信息成功后,单击底部的 🕂:

| 中国移动   | ତ 🛈 🖽 후 <sup>46</sup> ,ııli 39% 🕶 08:14 |  |
|--------|-----------------------------------------|--|
| く 更新定位 |                                         |  |
| 经度:    | 118.689973                              |  |
| 纬度:    | 39.741499                               |  |
| 海拔:    | 67.910000                               |  |
| 定位方式:  | GPS定位                                   |  |
| 设备:    | 1# 👻                                    |  |
| 提交     |                                         |  |

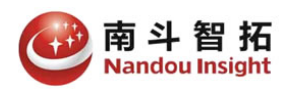

选择要采集定位的设备,然后单击提交按钮,提交定位信息。

# 3.3. 修改密码

在系统设置窗口,点击密码修改,显示密码修改窗口:

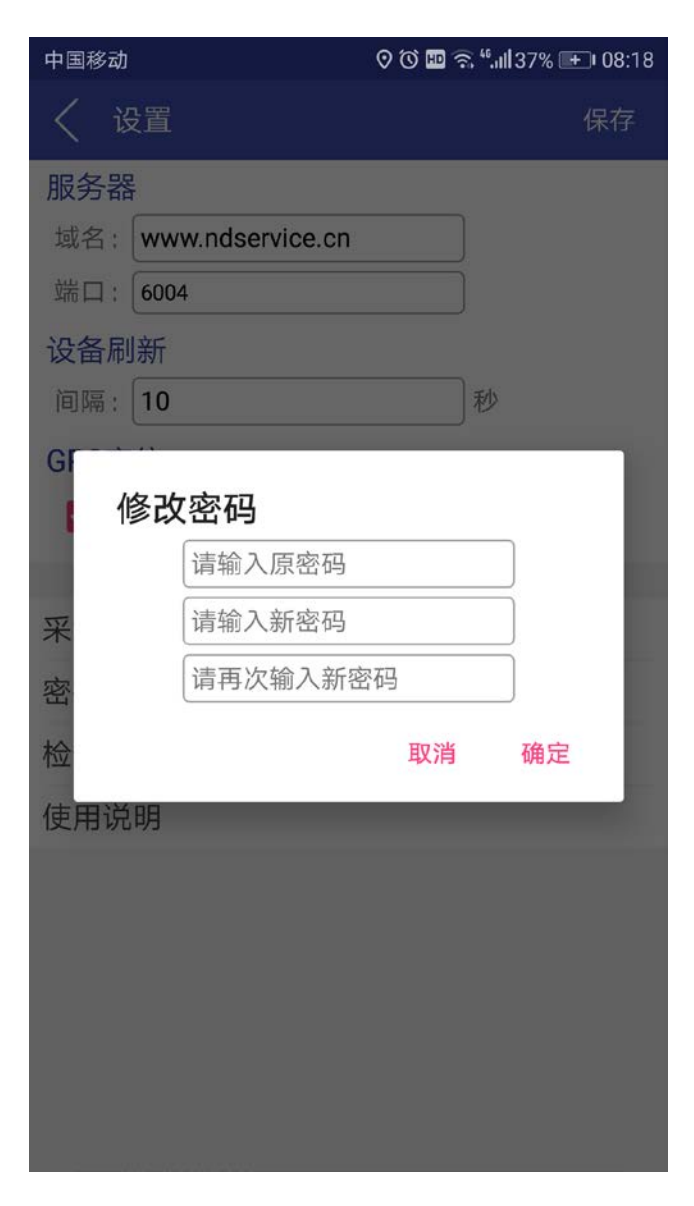

输入新的密码,点击确定,更新密码。

## 3.4. 检查更新

检查服务器上是否有新的版本,提示用户更新系统。

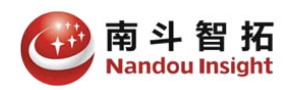

# 4. 关于我们

北京南斗智拓科技有限公司长期致力于公共服务管理、电力、铁路、轨道交通等行业的应用软件开发、安全监测检测设备、系统集成业务。在信息管理系统开发、系统集成、数据智能分析处理、视觉智能检测等方面具有雄厚的技术实力和丰富的工程实施经验。

公司始终坚持创新与服务,研发了多套具有自主知识产权的软硬 件产品。通过自身的不断努力,公司形成了稳定的产品体系,树立了 良好的企业信誉,建立了广泛的合作关系,积累了核心技术实力,建 立了一支专业的高级人才队伍,沉淀了独特的企业文化。

- 公司地址:北京市西城区广安门内大街 118 号,
- 邮政编码: 100053
- 联系电话: +86 010 63200683
- 传真: +86 010 63200683
- 公司网址: <u>www.nandoutech.com</u>
- 技术支持: <u>support@nandoutech.com</u>